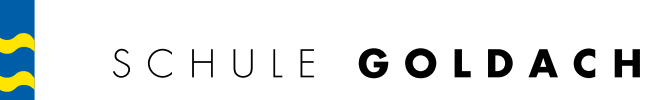

# Login-Anleitung PUPIL Messenger

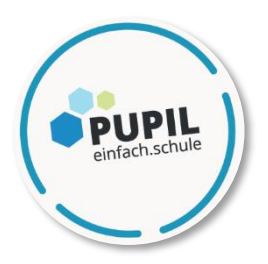

Liebe Eltern und Erziehungsberechtigte

Ihre E-Mail-Adressen wurden erfasst, welche jetzt für das Login im PUPIL Messenger benötigt werden. Um sich in der PUPIL-App einzuloggen, folgen Sie den Schritten in dieser Anleitung.

Melden Sie sich bitte bis spätestens Sonntag, 24. September 2023 in der PUPIL-App an.

Ab Montag, 23. Oktober 2023 werden die Kommunikation mit der Klassenlehrperson und die Absenzen über den PUPIL Messenger laufen. Dieser ersetzt die bisherige SMS-, E-Mail- oder WhatsApp-Kommunikation.

Wir danken Ihnen für die Zusammenarbeit.

# Schritt 1: App herunterladen

Laden Sie den PUPIL Messenger (**nicht PUPIL Connect**) im App Store oder im Play Store herunter. Suchen Sie im jeweiligen Store nach «PUPIL» oder verwenden Sie den QR-Code:

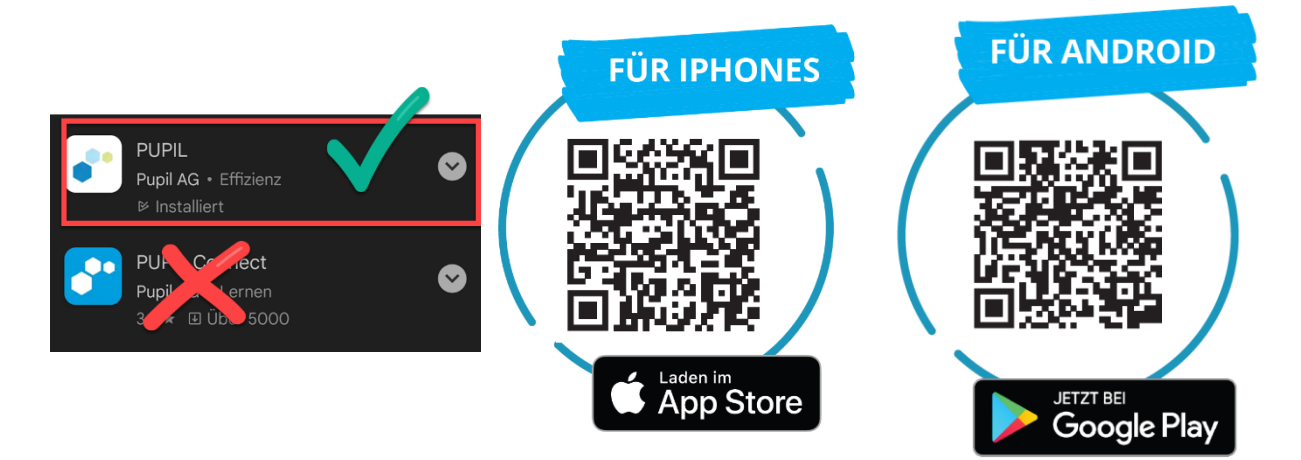

## Schritt 2: Login

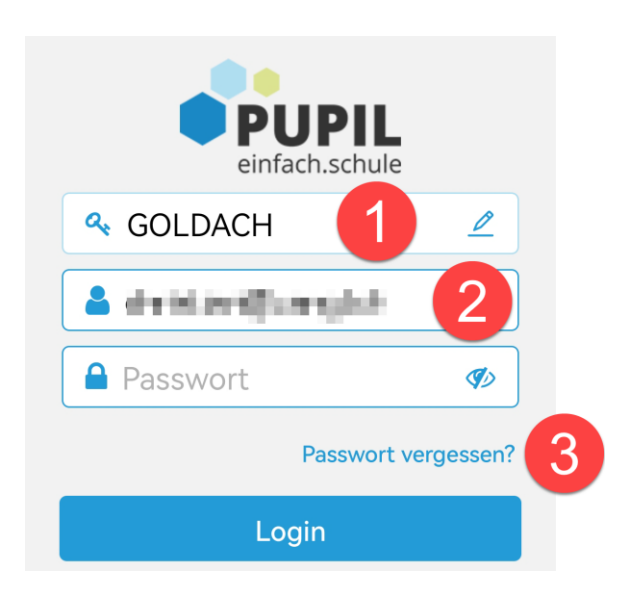

### Schritt 3: Passwort erstellen

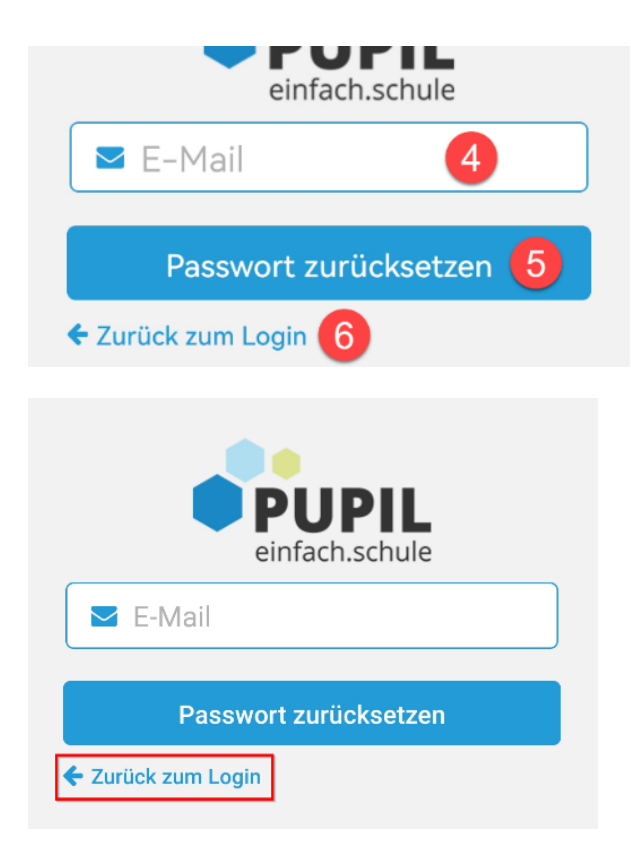

- 1. CODE: GOLDACH
- 2. Benutzername: Ihre E-Mail-Adresse

Bitte verwenden Sie die E-Mail-Adresse, welche Sie der Schule angegeben haben. Mit einer anderen E-Mail-Adresse funktioniert der Login nicht.

Falls Sie inzwischen eine neue E-Mail-Adresse haben, melden Sie dies an christian.zangl@schulegoldach.ch.

- 3. Klicken Sie auf **«Passwort vergessen»**
- 4. Geben Sie Ihre E-Mail-Adresse nochmals ein und
- 5. klicken Sie auf **«Passwort** zurücksetzen»

Eine E-Mail wird an die angegebene Adresse versendet. In dieser E-Mail finden Sie ein 8-stelliges Passwort.

Gehen Sie zur App zurück und klicken Sie dort auf «Zurück zum Login».

Tragen Sie unter «Passwort» das erhaltene Passwort ein und loggen Sie sich mit einem Klick auf «Login» ein.

#### Schritt 4: Passwort ändern

Um später Ihr Passwort zu ändern, klicken Sie auf «Einstellungen» und danach auf «Passwort ändern».

Geben Sie hier das erhaltene Passwort ein und bestätigen Sie die Passwortänderung, indem Sie zwei Mal ein neues Passwort eintragen und auf «Passwort ändern» klicken.

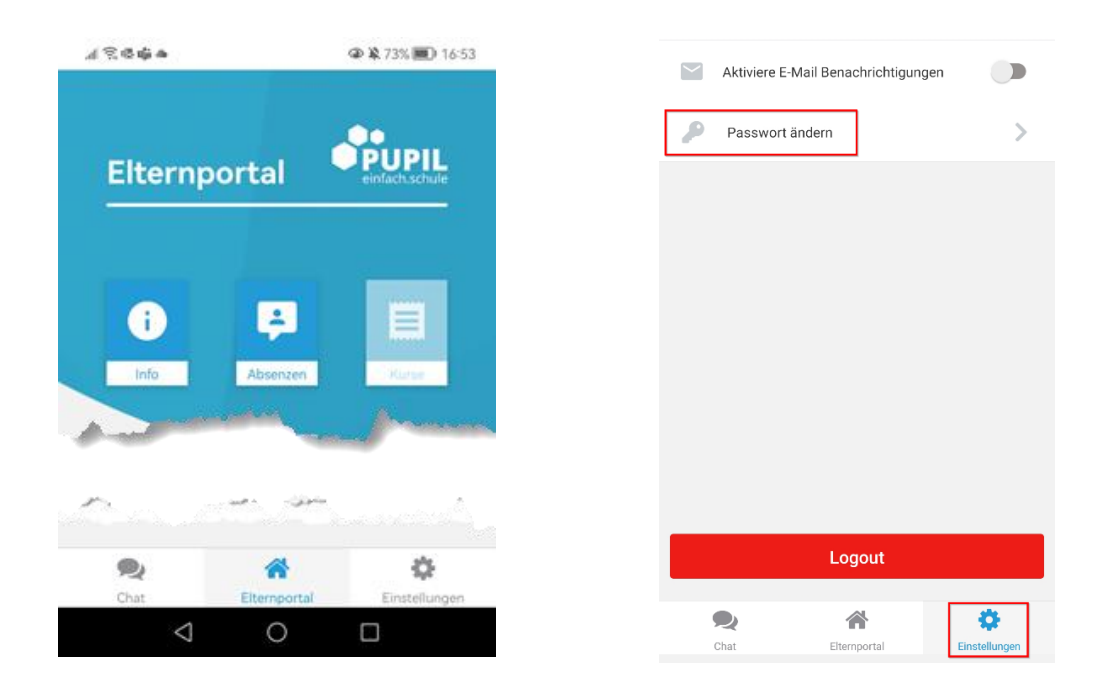

### Anleitung «Absenzen eintragen»

Sie können Ihr Kind über die PUPIL-App bei Krankheit oder für einen Arzttermin abmelden sowie Joker-Halbtage eintragen.

Anleitung: Scannen Sie den QR-Code rechts.

Link: bit.ly/pupil-absenzen

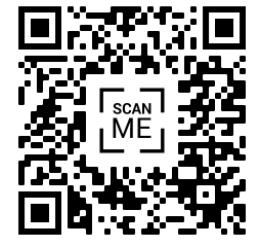

#### Support beim Einloggen

Sollte es beim Einloggen zu Problemen kommen, dürfen Sie sich gerne bei Christian Zangl, Fachperson Medien & Informatik, melden:

| E-Mail:          | <u>christian.zangl@schulegoldach.ch</u>                                                                  |
|------------------|----------------------------------------------------------------------------------------------------|
| Support vor Ort: | Dienstag, 19. September 2023, 17 bis<br>19.30 Uhr<br>Donnerstag, 21. September 2023, 17<br>bis 19.30 Uhr |
|                  | Schülerweg 2, 9403 Goldach<br>Büro im 1. Stock, gleicher Eingang wie<br>«Schulische Sozialarbeit SSA»    |

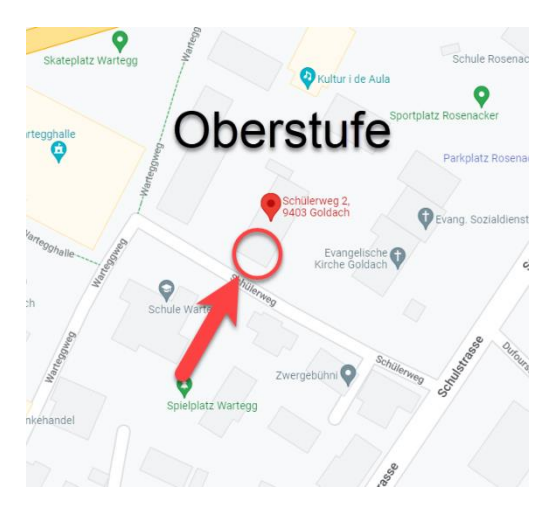

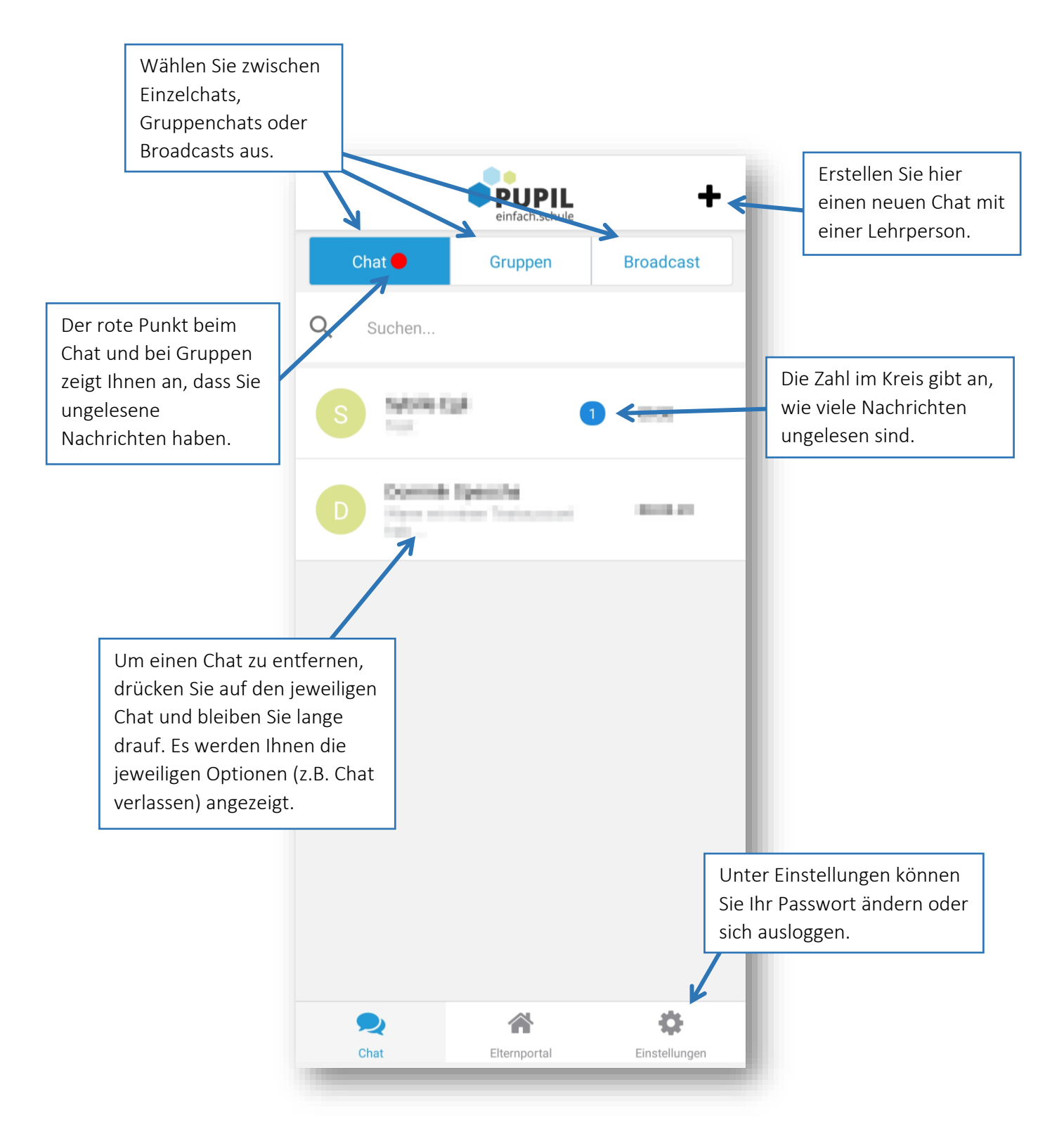

Beim Verfassen einer Nachricht haben Sie folgende Möglichkeiten:

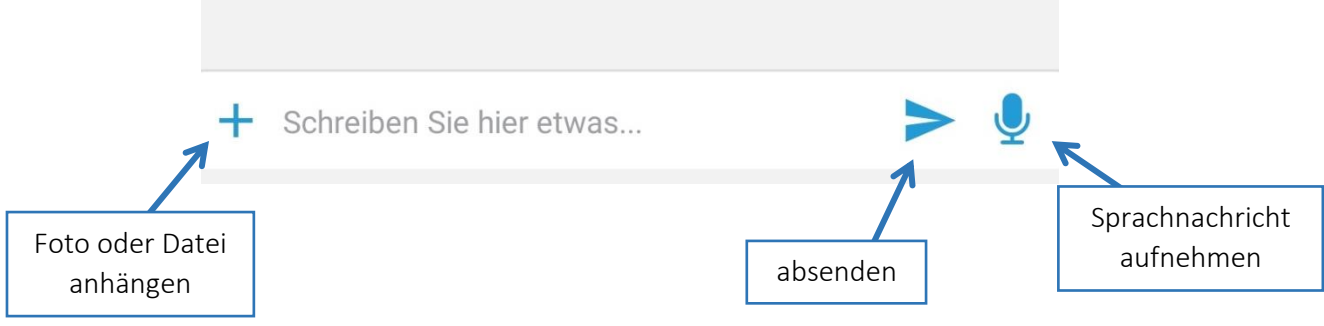